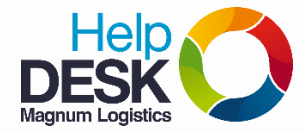

## Permitir correo sin conexión

1. Abrir una nueva pestaña

| 🙀 Recibidos (46) - soportec 🗙                                                                                                    |                                                                                                    |                            |
|----------------------------------------------------------------------------------------------------|----------------------------------------------------------------------------------------------------|----------------------------|
| $\left. \left. \left. \left. \left. \left. \right. \right. \right. \right. \right. \right. \right\}$ $\mathbf{C}$ $\mathbf{C}$ Seguro $\left. \right $ htt | ps:// <mark>mail.google.com</mark> /mail/u/0/#inbox                                                   |                            |
| Aplicaciones 🔜 Magnum                                                                                                    | 🗲 :: <mark>.</mark> SOUL :::. Administri 🥞 Consultas Directorio 🛛 🔀 Magnum Logistics - F 🗾 Zimbra Web | Client Sig 🙀 https://clier |
|                                                                                                    |                                                                                                    | ~ Q                        |
| Correo -                                                                                                    | Actualizar Más 🔻 🕑 Copy                                                                               |                            |
|                                                                                                    | ■ No loídea                                                                                           | 1 46 do 46 🕞               |

2. Dar clic en "aplicaciones" (Barra de marcadores)

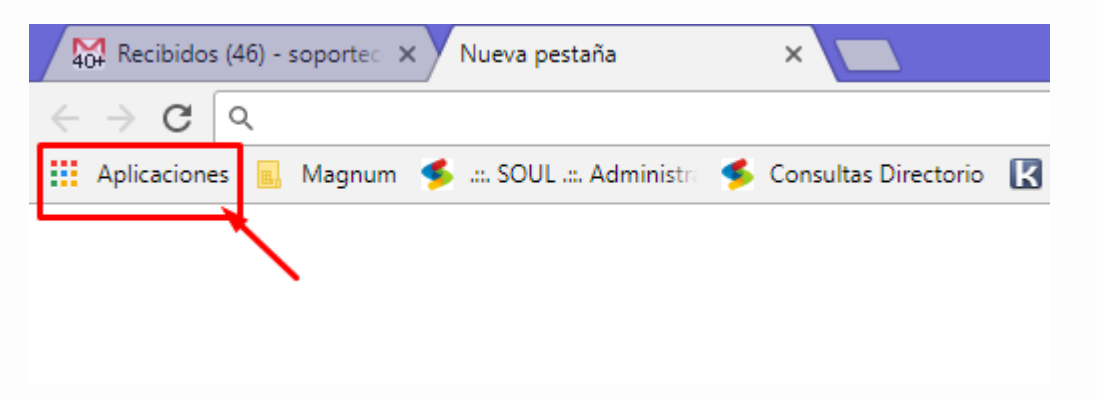

3. Dar clic en el icono de "Gmail sin conexión"

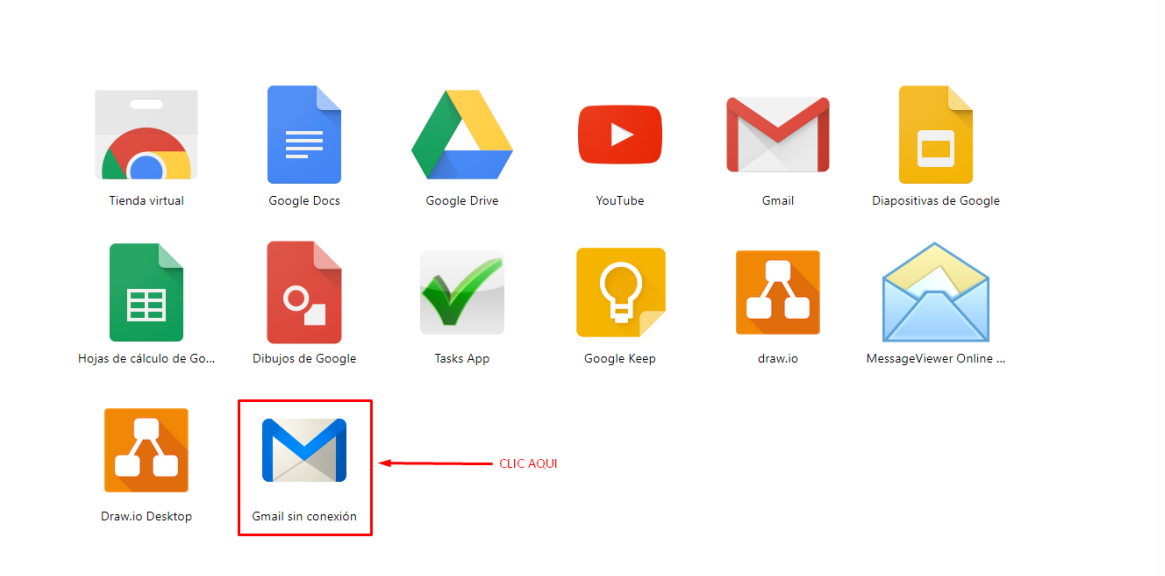

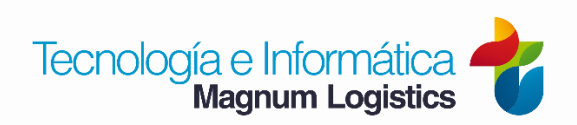

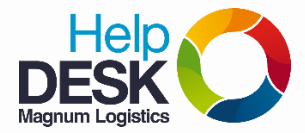

## Permitir correo sin conexión

4. Dar clic en permitir correo sin conexión y luego clic en Continuar

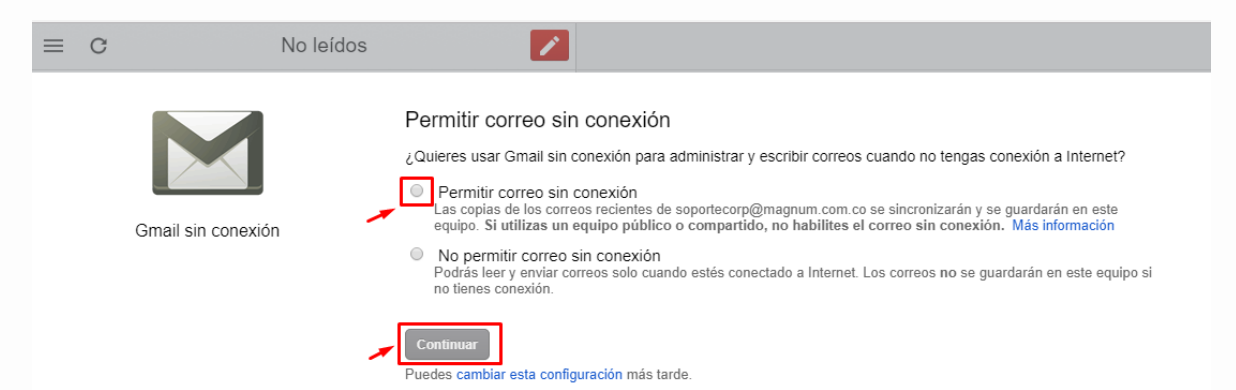

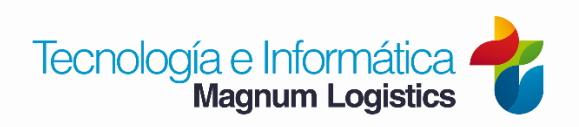